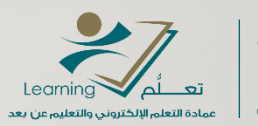

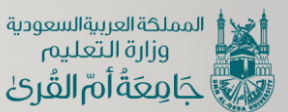

ssessment assessment internet soft internet soft

> كيفية الدخول إلى نظام الاتصال المرئي ويبكس من موقع الجامعة

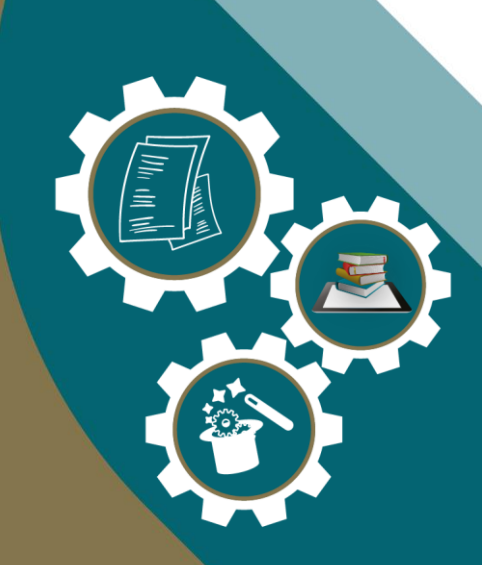

عمادة التعلم الإلكتروني والتعليم عن بعد () و التعليم عن عن بعد () و () و التعليم عن بعد ()

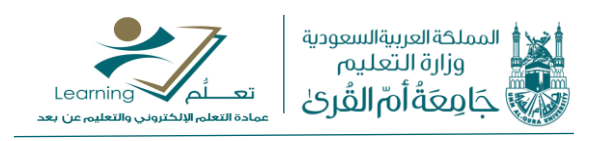

عزيزي عضو هيئة التدريس وفرت عمادة التعلم الإلكتروني والتعليم عن بعد نظام الاتصال المرئي ويبكس وهو أحد أنظمة العمادة المساندة في نقل وبث الجلسات الافتراضية عبر الانترنت وللوصول للنظام وتسجيل الدخول به يرجى اتباع الخطوات التالية:

الخطوة الأولى: الدخول إلى موقع الجامعة ثم اختيار قائمة إدارة الجامعة ومنها نختار تبويب العمادات

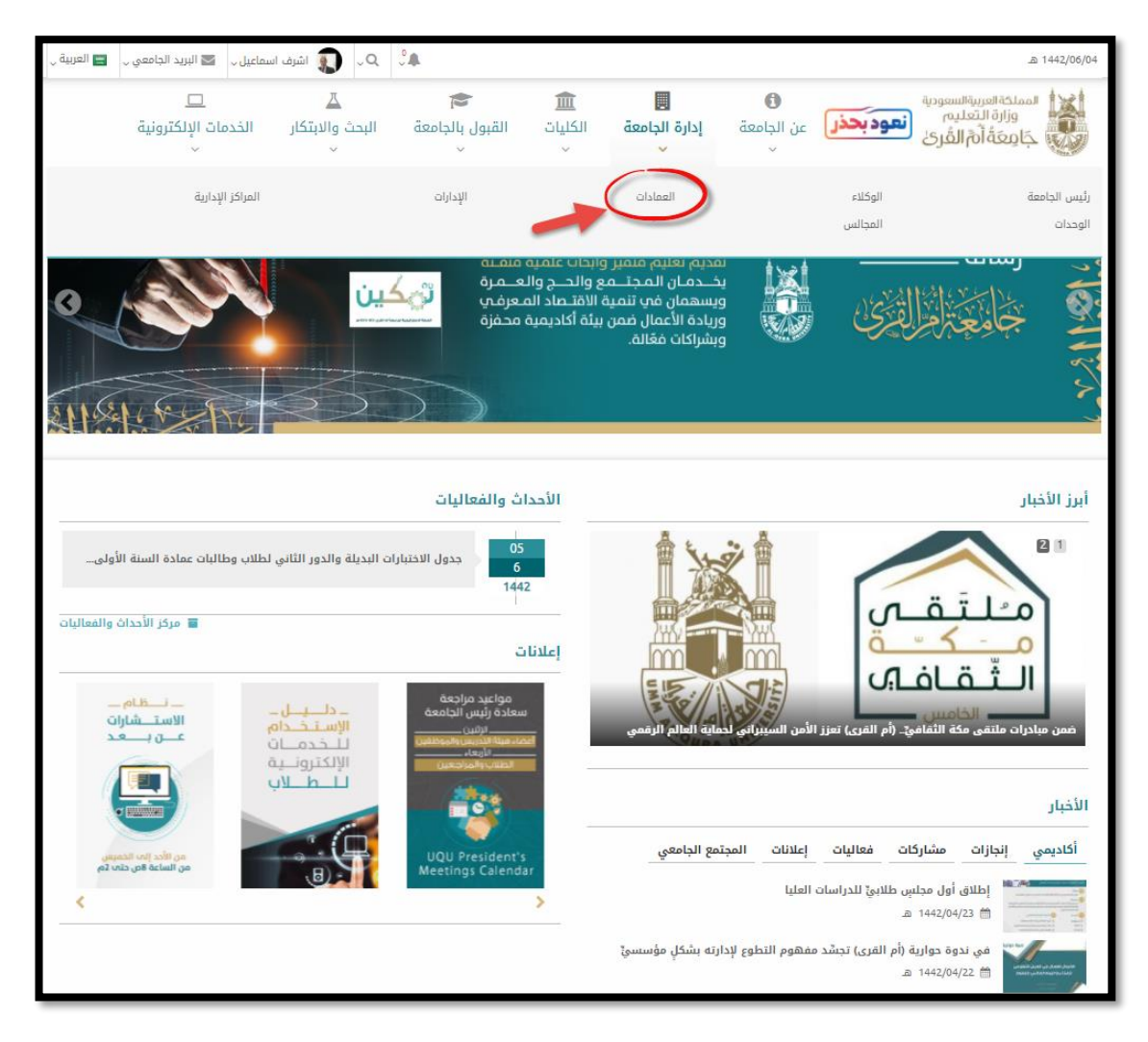

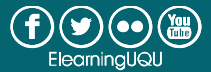

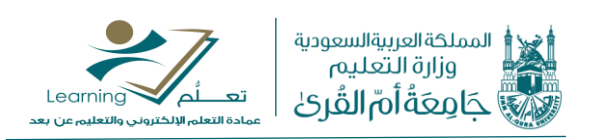

## الخطوة الثانية: اختيار عمادة التعلم الالكتروني والتعليم عن بعد

| بد الجامعي 💝 🚍 العربية                                                                                                 | ف اسماعیل 🗸 💟 البری                                                                                                    | , ۹۷ 💽 اشرد                                                                 | °.                                                                                                    |                                                                    |                                                                                                    |                                                                                                    | .ක 1442/06/04 <sub>v</sub> ඇ                                                                                                    |
|----------------------------------------------------------------------------------------------------|----------------------------------------------------------------------------------------------------|-----------------------------------------------------------------------------|----------------------------------------------------------------------------------------------------|--------------------------------------------------------------------|----------------------------------------------------------------------------------------------------|----------------------------------------------------------------------------------------------------|----------------------------------------------------------------------------------------------------|
| كترونية                                                                                                    | <br>الخدمات الإلا<br>~                                                                                                    | لي<br>البحث والابتكار<br>~                                                  | القبول بالجامعة                                                                                                    | <b>ش</b><br>الکلیات<br>~                                           | الجامعة<br>إدارة الجامعة<br>~                                                                                                    | ئ<br>عن الجامعة<br>~                                                                                                    | العمادات<br>جامعة أم الفرى                                                                                                    |
|                                                                                                    |                                                                                                    |                                                                             |                                                                                                    |                                                                    |                                                                                                    |                                                                                                    | 🕷 الصفحة الرئيسية 🔪 العمادات 🖡                                                                                                    |
|                                                                                                    |                                                                                                    |                                                                             |                                                                                                    |                                                                    |                                                                                                    |                                                                                                    | العمادات                                                                                                    |
| المشتركة<br>من أوائل الجامعات<br>السنة الأولى<br>نطبيقها في كلية<br>الإسلامية عام<br>بت باسم "السنة<br>لكليات الطبية". | عمادة السنة الأولى<br>تعدُّ جامعة أم القرى<br>التي طبّقت نظام<br>المشتركة، حيث بدأ ت<br>المندسة والعمارة<br>عام 1426هـ، وسمي<br>الموحدة والمشتركة ل | ء<br>الجهة ذات<br>والطالبات<br>ا وفباشرة<br>ا وثقافياً<br>وفير أسباب<br>نم. | ية شئون الطلاب<br>ية شؤون الطلاب هي<br>يقة المباشرة بالطلاب<br>المة على رعايتهم<br>علم تربويا واجتماعي<br>عياً لترسيخ المبادئ<br>لامية في نفوسهم وتر<br>ة والاستقرار النفسي له | عماد<br>عماد<br>العلا<br>والقا<br>إعداد<br>ورياد<br>الإسا<br>الراح | ت العليا<br>                                                                                                    | عمادة الدراسا،<br>إدارة برامج الدر<br>القرى تخطيطاً<br>اللوائح والأنظما<br>ويحقق تنمية<br>حل مشكلاته.                             | عمادة القبول والتسجيل<br>تعدُّ عمادة القبول والتسجيل محور<br>الارتكاز في الجامعة، فالقبول<br>والتسجيل يرتبط من حيث نشأته بوجود<br>التعليم الجامعي. ولقد مرت عملية<br>التسجيل بعدة مراحل: بدأت بتطبيق<br>نظام الساعات المعتمدة على أقسام<br>كانت بب بعدة المكرفة وكمتر |
|                                                                                                    | سادة البحث العلمي                                                                                                    | التدريس ۽                                                                   | ة شؤون أعضاء هيئة<br>وظفين                                                                                                    | عماد<br>والمر                                                      | لمكتبات                                                                                                    | عمادة شئون اا                                                                                                    | عمادة التعلم الإلكتروني والتعليم<br>عن بعد                                                                                                    |
| العلمي بدامعة أم<br>اما 1435هـ. لتكون<br>مادات الممثلة في<br>بط هيكلياً بوكالة<br>العليا والبحث                        | تأسست عمادة البحث<br>القرى في منتصف عا<br>جزءًا من منظومة العا<br>مجلس الجامعة، وترت<br>الجامعة للدراسات<br>العلمي.                                 | خلال الفترة<br>تؤدي إلى ا<br>عقر هيئة ،<br>يعة، وبكل ،<br>دبين داخل ا<br>ا  | العمادة بعدة مسميات<br>غية، ولكن جميعها<br>ى واحد؛ وهو ألية خدمة<br>ييس والموظف بالجاد<br>ادر من معارين ومنت<br>بعة وخارجها.                                                   | مرت<br>الماذ<br>معنہ<br>التدر<br>الجاہ                             | علمية ثقافية تربوية<br>ف إلى جمع مصادر<br>عيتها بالطرق المختلفة<br>:اء، التبادل، والإيداع)<br>نيار المعالية والمعالية<br>متراعها إلى مجتمع<br>منادة منها فى كافة<br>ة. | هي مؤسسة<br>اجتماعية تهد،<br>المعلومات وتنم<br>(الشراء، الإهد<br>وتنظيمها واس<br>ممكن، وتقد<br>المستفيدين للا<br>المجالات العلمية | واستحداث عمادة التعلّم الإلكتروني<br>واستعم عن بعد بجامعة أمياني<br>بهدف تسمير وتحسين المخرجات<br>هيئة التدريس، وتحسين المخرجات<br>التعليمية للجامعة، والتي تندرج في<br>إطار تحقيق أهداف الجامعة<br>الاستراتيجية.                                                     |

## الخطوة الثالثة: اختيار تبويب الشؤون الأكاديمية والإدارية ومنها نختار نظام الاجتماعات الافتراضية WebEx

| اسماعيل - 📓 البريد الجامعي - 📑 العربية - | ی جو 💭 اشرف 🗊 اشرف                                              |                                                          |                                                                               | ക 1442/06/04 ~ 爵         |
|------------------------------------------|-----------------------------------------------------------------|----------------------------------------------------------|-------------------------------------------------------------------------------|--------------------------|
| ات منصة منسوبي العمادة<br>ات             | الله المبادرات والإنجاز<br>سُؤون الطلبة المبادرات والإنجاز<br>ب | ت<br>الشؤون الأكاديمية والإدارية<br>ب                    | ة التعلم الإلكتروني<br>التعليم عن بعد عن العمادة<br>تجامعة للشؤون التعليمية ب | ausy                     |
|                                          | خدمات مساندة                                                    | طلبات ونماذج                                             | التدريب                                                                       | الأنظمة التعليمية        |
|                                          | أداة إتشاء ملفات أسللة                                          | طلب حساب ويبكس Webex                                     | وني بادك بورد Bb الدورات التدريبية                                            | نظام لدارة التملج الإلكة |
|                                          | البطاقات والتهنئة الإلكترونية                                   | حجز استوديوهات الصوت والفيديو                            | dumž šas die WebEx ägz                                                        | نظام الاجتماعات الافتراه |
|                                          | سبورة مايكروسوفت التشاركية                                      | تعدیل تاریخ مقرر علی بلاك بورد                           | MyDispene الأدلة التدريبية                                                    | نظام محاحاة الصيدلة ع    |
|                                          | المعامل الافتراضية                                              | إضافة عضو بمقرر (البلاك بورد)                            | الأستلة الشائعة                                                               | المزيد                   |
|                                          |                                                                 | طلب جدولة مناقشة افتراضية                                |                                                                               |                          |
|                                          |                                                                 | إنتاج المقررات الإلكترونية                               |                                                                               |                          |
|                                          |                                                                 | الحصول على ييانات لغرض الدراسة                           |                                                                               |                          |
| دعم الفني<br>الدعم الفني                 | رات                                                             | التدريب والدو<br>الإلكترونية<br>التدريب والدورات الإلكتر | Blackboa                                                                      | rd<br>بظام               |
|                                          | a                                                               | الفعاليا                                                 |                                                                               | أبرز الأخبار             |
| 🖬 مركز الأحداث والفعاليات                |                                                                 |                                                          |                                                                               |                          |
|                                          | عمادة                                                           | تويتر الا                                                |                                                                               | الأخبار                  |
|                                          |                                                                 |                                                          |                                                                               |                          |

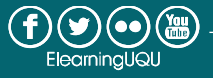

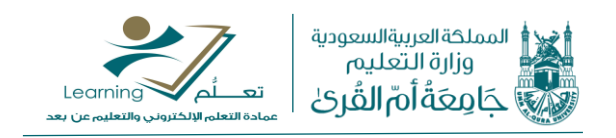

الخطوة الرابعة: ستظهر لنا الآن الصفحة الرئيسية لنظام ويبكس نقوم باختيار Sign in لتسجيل الدخول باستخدام الإيميل الجامعي

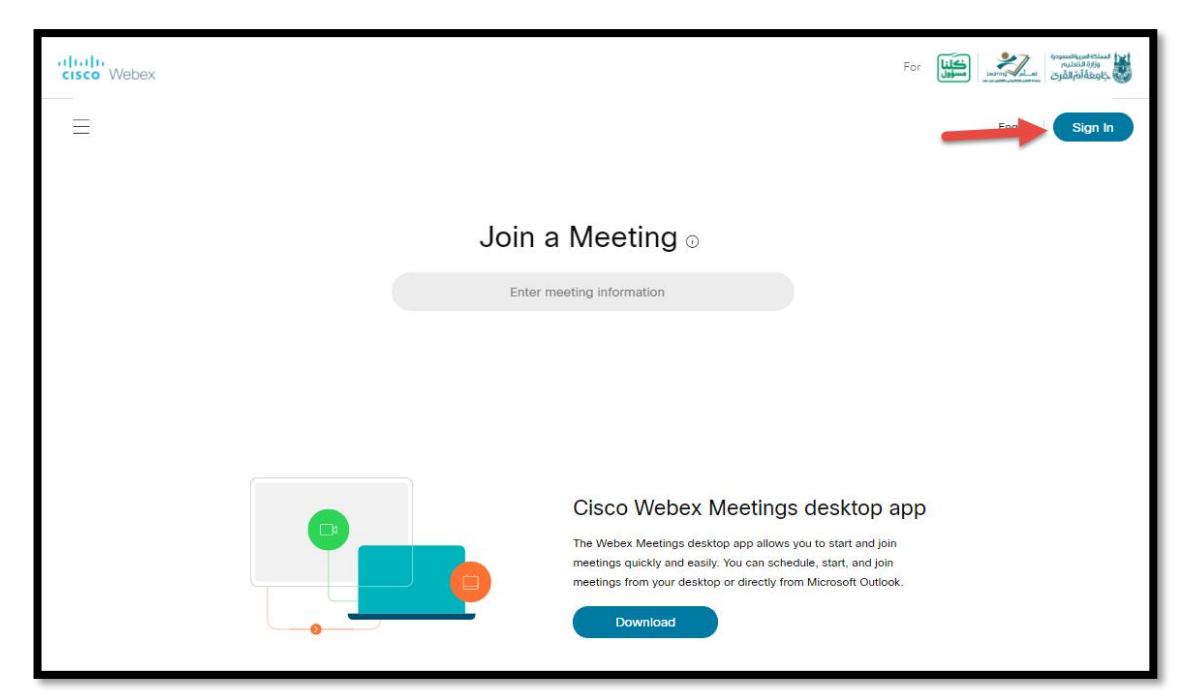

| Enter your email address                                                                                          |
|----------------------------------------------------------------------------------------------------|
| أدخل الإيميل الجامعي                                                                                              |
| Next                                                                                                    |
|                                                                                                    |
| By using Webex you accept the Terms of Service & Privacy Statement . Learn more about Webex   Help<br>CISCO Webex |

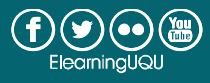

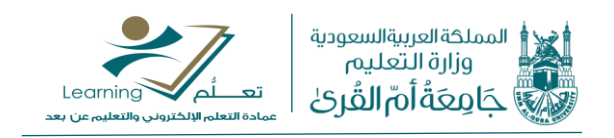

الخطوة الخامسة: قم بإدخال بريدك الجامعي وكلمة المرور الخاصة به

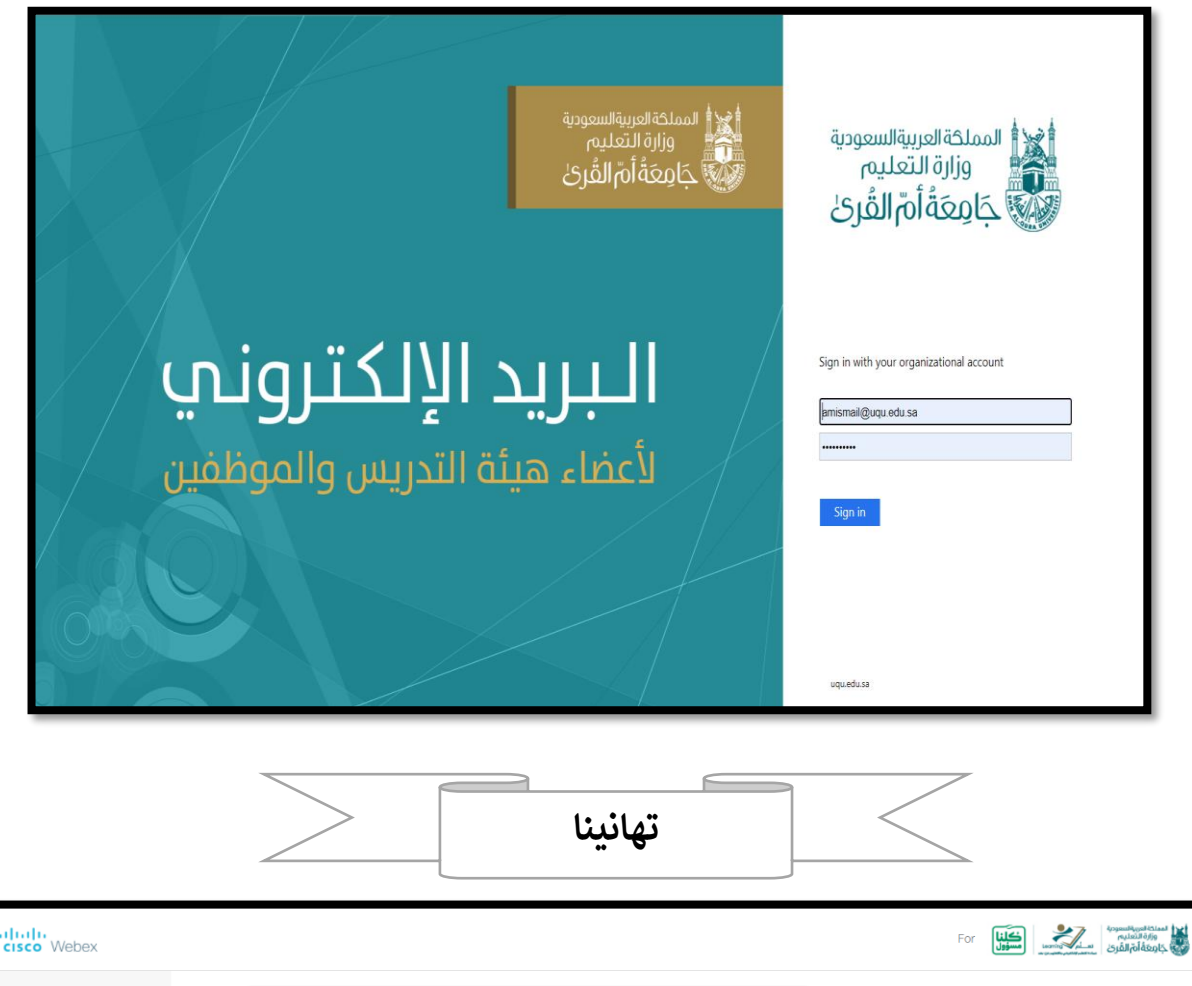

| A Home                             | Q Join a meeting or search for a meeting, recording, or transcript                                                                                                    | English   Wael $\checkmark$                               |  |  |  |
|------------------------------------|----------------------------------------------------------------------------------------------------|-----------------------------------------------------------|--|--|--|
| Heetings                           |                                                                                                    | ^                                                         |  |  |  |
| Recordings                         | Wael Badawi's Personal Room                                                                                                    | ×                                                         |  |  |  |
| <ol> <li>Preferences</li> </ol>    |                                                                                                    | New to remote work?                                       |  |  |  |
| 000 Insights                       | More ways to join                                                                                                    | View best practices to ensure a great meeting experience. |  |  |  |
| ⑦ Support                          | Start a Meeting V Schedule                                                                                                    | View →                                                    |  |  |  |
| $\underline{\downarrow}$ Downloads |                                                                                                    |                                                           |  |  |  |
| 💬 Feedback                         |                                                                                                    |                                                           |  |  |  |
|                                    | Uncoming Machinga                                                                                                    | Recent Personal Rooms                                     |  |  |  |
|                                    |                                                                                                    | ۲                                                         |  |  |  |
|                                    | a de la constance de la constance de la consta | Insights                                                  |  |  |  |
| Webex Training                     |                                                                                                    | ?                                                         |  |  |  |
| Webex Support                      | * Att                                                                                                    | Meetings i nosted                                         |  |  |  |
|                                    | the second                                                                                                    | 10                                                        |  |  |  |

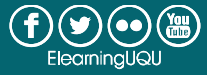

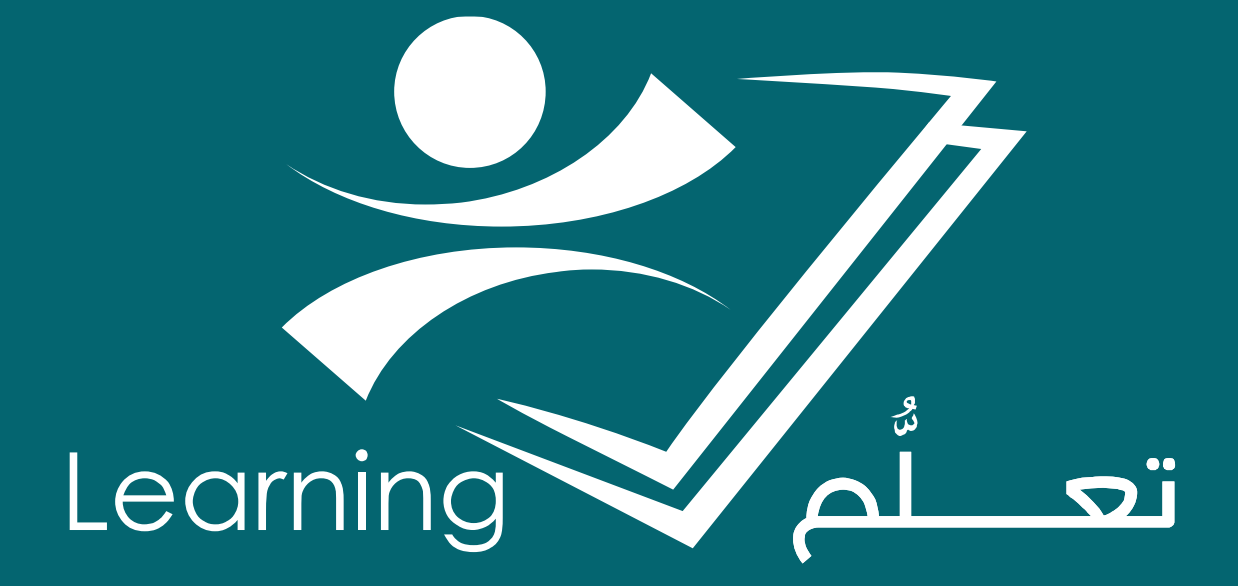